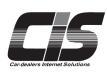

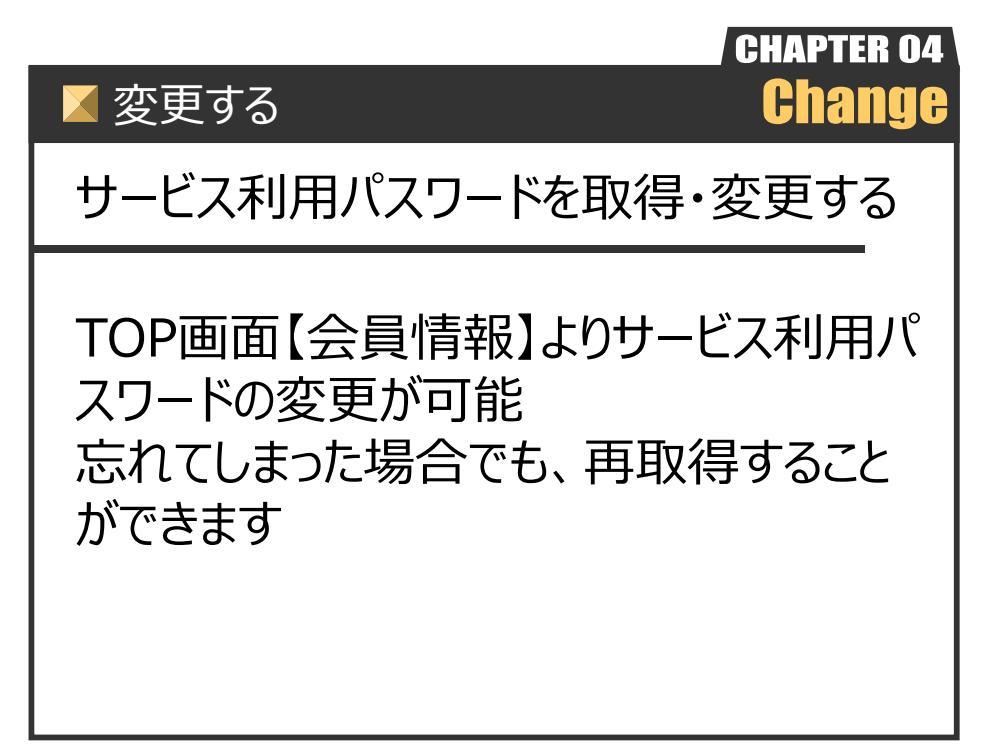

Ver.20241125-008

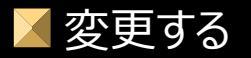

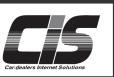

## 【機能説明】

基本契約(CIS管理者)により、利用制限を<利用する(パスワードあり)>に設定した場合、対象サービスをご利用する際 はサービス利用パスワードを入力する必要があります。サービス利用パスワードは利用設定している店舗番号のUSBキーでログイ ンをしていただき、取得・変更することが可能です。

<u> (</u>注意

・CIS管理者については ⇒概要「CIS基礎知識を身につける」を参照ください。

【操作方法 I】

サービスパスワードを取得・変更する

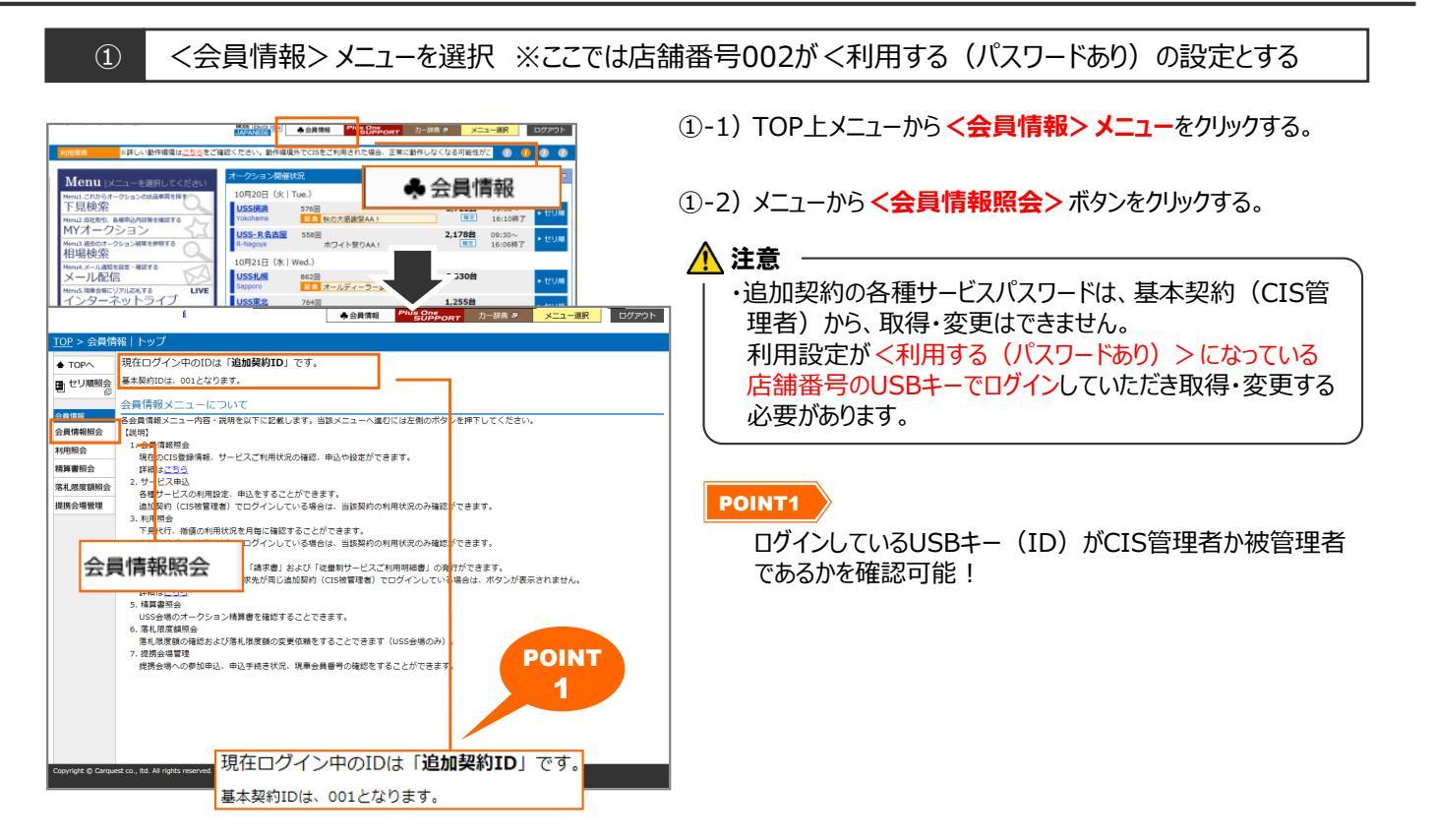

② 会員情報照会を表示

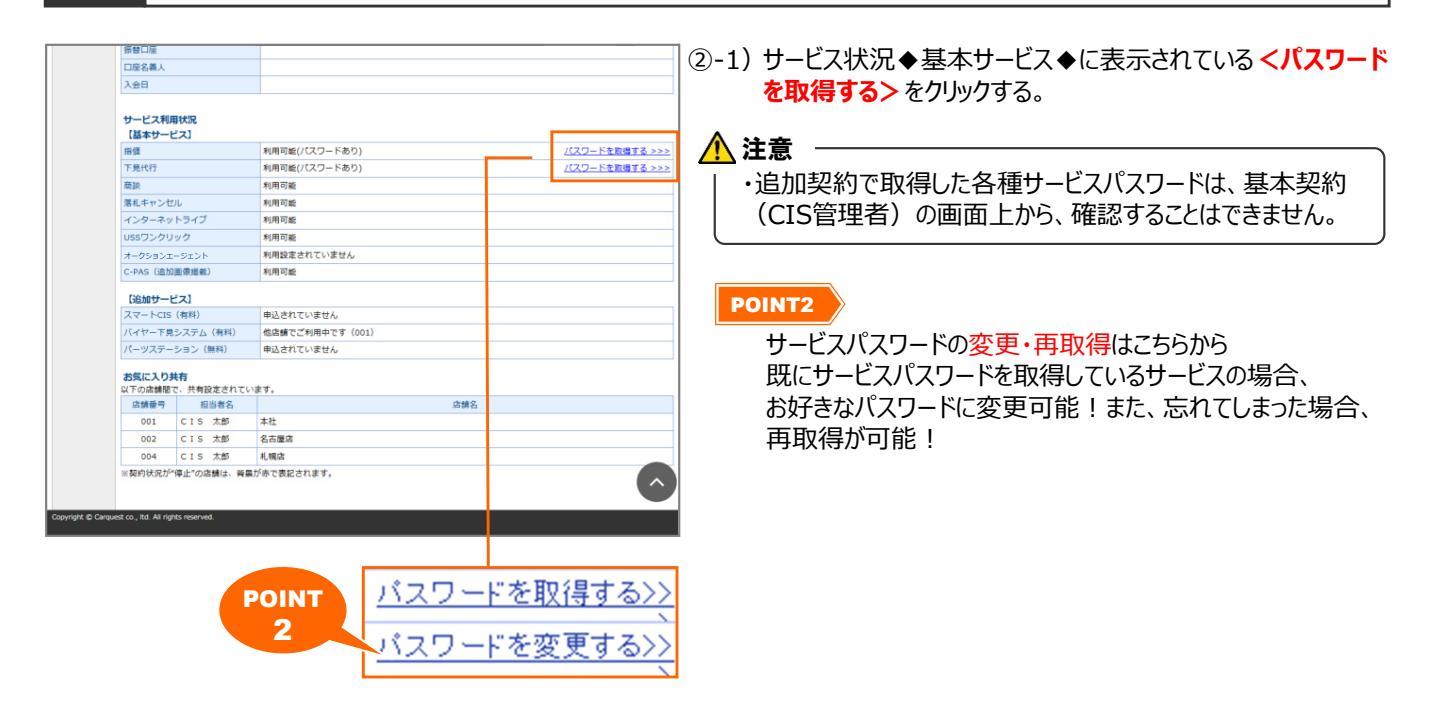

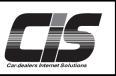

【操作方法Ⅱ】

対象サービスのパスワードを取得・変更する

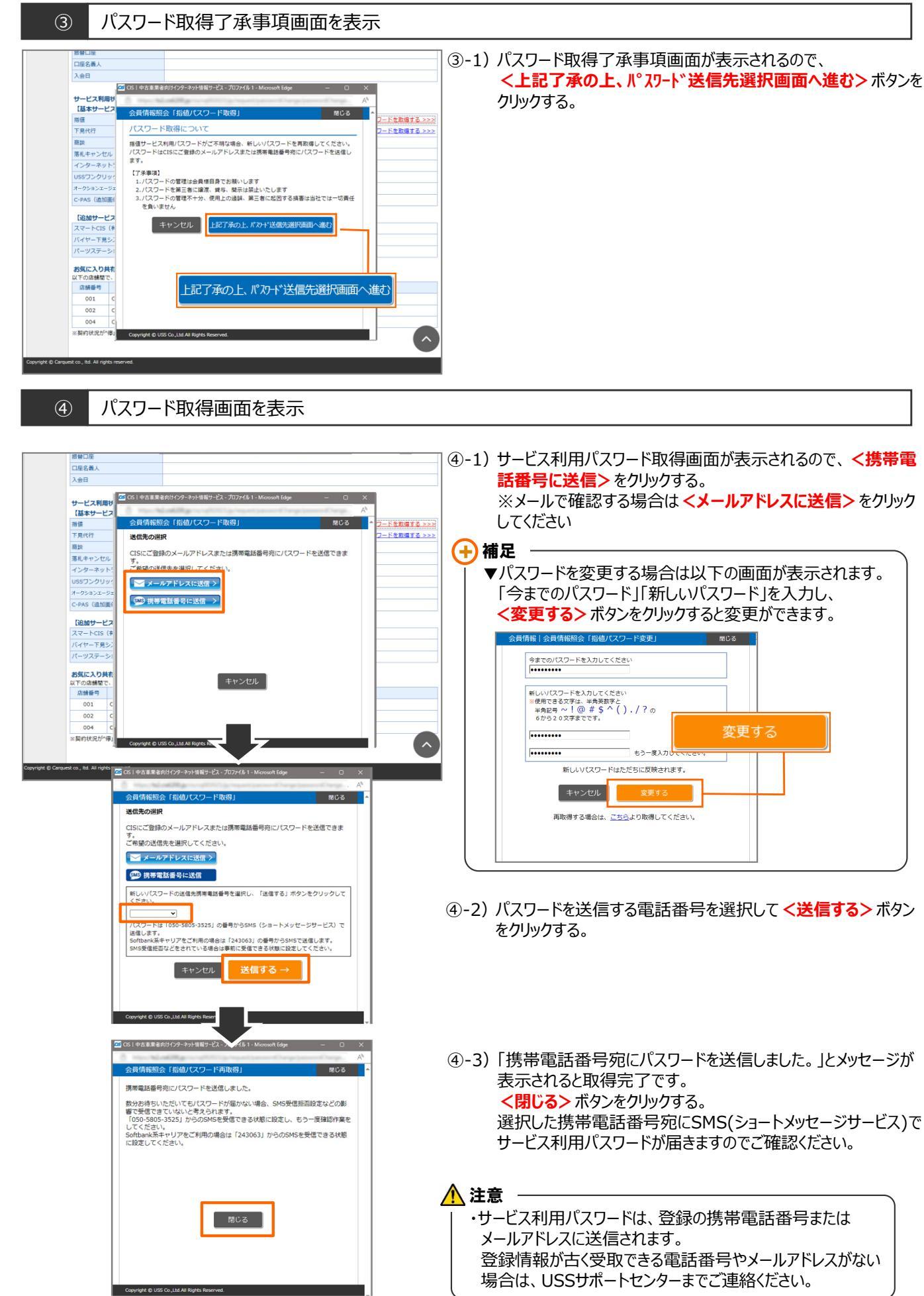

Copyright © USS Co., Ltd. All Rights Reserved.

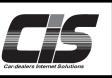

【操作方法Ⅲ】

対象サービスのパスワードを取得・変更する

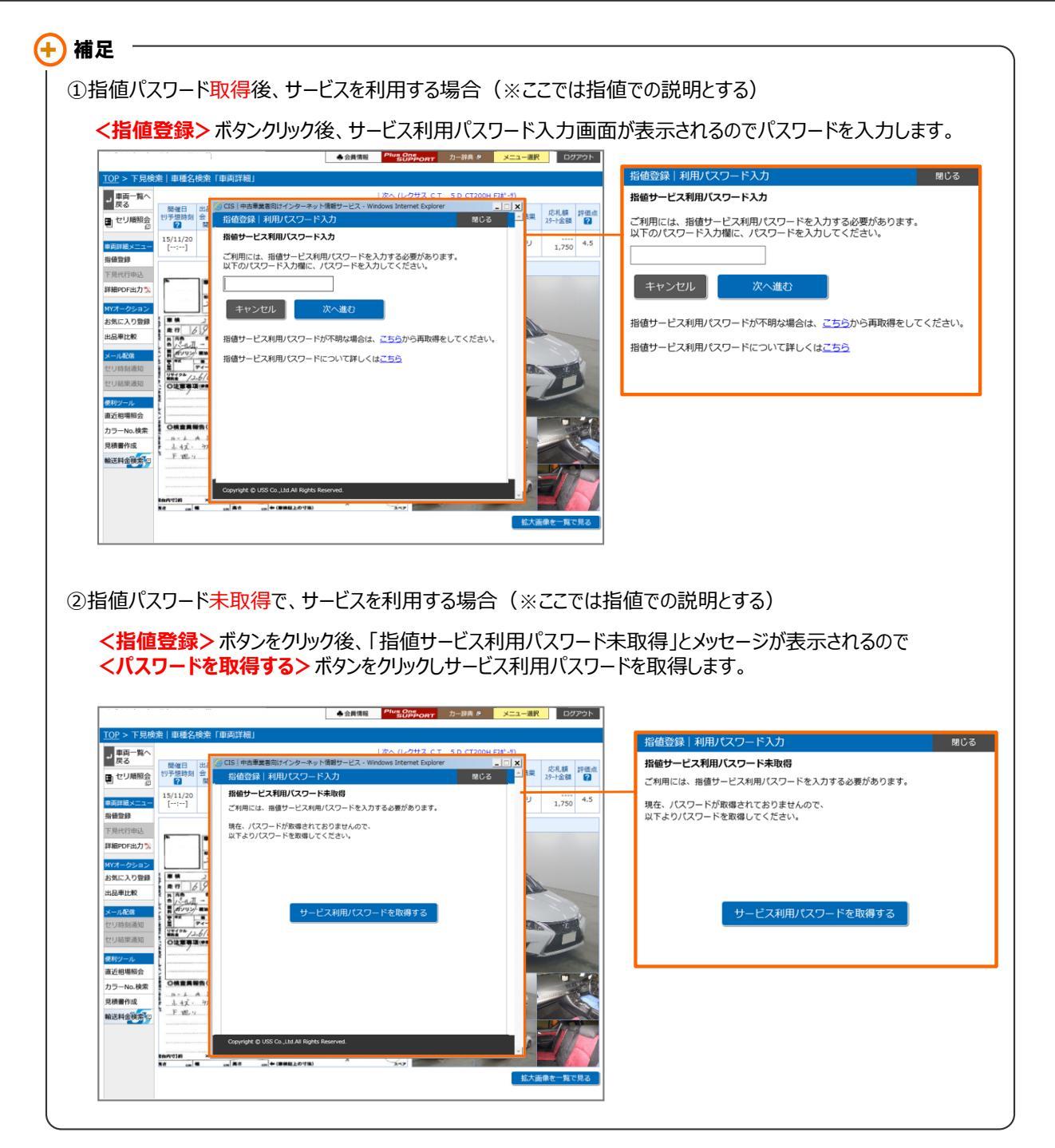